# **Technical Information Document**

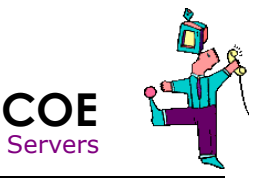

| Document Title:      | LSI SAS Card and BBU error / BBU calibration<br>Troubleshoot BBU issues                                                                                                    |
|----------------------|----------------------------------------------------------------------------------------------------|
| Document ID:         | TID0612071320                                                                                                    |
| Creation Date:       | 07 Dec. 2006                                                                                                    |
| Modified Date:       | 15 Oct. 2008                                                                                                    |
| Document Revision:   | <ol> <li>(for MegaCLI command)</li> <li>(for AutoLearn mode)</li> <li>(for firmware update)</li> <li>(for another firmware update)</li> <li>(more documented calibration steps, add URU info and update for<br/>8708EM/8704ELP)</li> <li>additional info on charge curve and how to confirm completed learn cycle</li> </ol> |
| Product Class:       | Servers                                                                                                    |
| Product and Version: | RAID SAS LSI Controller:<br>1068 based: 8300XLP, 8408E, 8480E, ROMB of R840<br>1078 based: 8704ELP, 8708EM2, ROMB of R480 E1                                                                                                    |

#### Symptoms / Facts

#### Example of error on POST

LSI MegaRAID SAS-MFI BIDS Version MT25 (Build March 06, 2006) Copyright(c) 2006 LSI Logic Corporation HA -0 (Bus 4 Dev 14) MegaRAID SAS 8408E FW package: 5.0.1-0033 Your battery is bad or missing, and you have VDs configured for write-back mode. Because the battery is not usable, these VDs will actually run in write-through mode until the battery is replaced. The following VDs are affected: 00 Press any key to continue. 1 Logical Drive(s) found on the host adapter. 1 Logical Drive(s) handled by BIOS Press <Ctrl><H> for WebBIOS

Example of error on operation system (MegaRAID Storage Manager on Windows)

| rene rrope                                                                                | ues                                                   |                                                            |                          |                | <u></u>                                     |
|-------------------------------------------------------------------------------------------|-------------------------------------------------------|------------------------------------------------------------|--------------------------|----------------|---------------------------------------------|
| Event                                                                                     |                                                       |                                                            |                          |                |                                             |
| D <u>a</u> te:<br>Ti <u>m</u> e:<br>Typ <u>e</u> :<br><u>U</u> ser:<br>C <u>o</u> mputer: | 12/6/2006<br>12:19:56 PM<br>Warning<br>N/A<br>120RI-2 | <u>S</u> ource:<br>Catego <u>r</u> y:<br>Event <u>I</u> D: | MR_MONITOR<br>BBU<br>253 |                | <ul> <li>↑</li> <li>↓</li> <li>□</li> </ul> |
| <u>D</u> escription                                                                       | n:                                                    |                                                            |                          |                |                                             |
| cycle.                                                                                    | iv: u Battery n                                       | equires rec                                                | onditioning - pleas      | e initiate a L | LAHN                                        |
| Data: 📀                                                                                   | Bytes C 🔟a                                            | ords                                                       |                          |                |                                             |
|                                                                                           |                                                       |                                                            |                          |                | ×                                           |
|                                                                                           |                                                       | 0                                                          | IK Car                   | ncel           | Apply                                       |

#### What's calibration ? (Autolearn)

Before a battery backup unit (BBU) could be used, it has to be calibrated. The controller will not use the BBU until the calibration is done and as a consequence it will disable WriteBack cache on any logical drive for data integrity reason causing performance issue. Controller is enlightening this fact on POST.

The calibration is a process where the controller records battery discharging curve in order to know the battery autonomy, maximum and minimum voltages. It is split in three steps:

Step 1: Begin of calibration, controller loads BBU to maximum value.

Step 2: Controller discharges BBU.

Step 3: Controller recharges BBU, when maximum is reached, process is finished.

Note: If step 2 or step 3 are interrupted, learning process is stopped and will not restart.

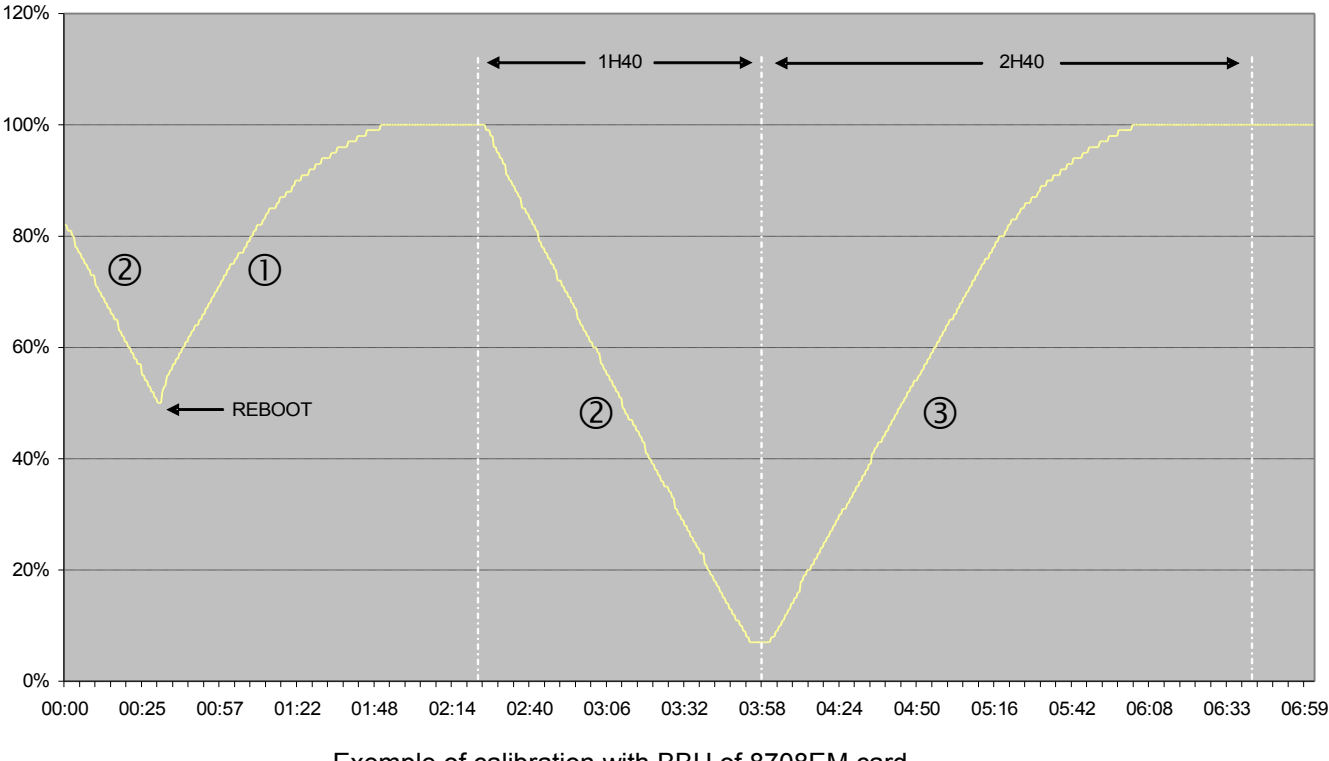

#### **BBU FULL CALIBRATION CYCLE**

Exemple of calibration with BBU of 8708EM card

With LSI firmware, this calibration will start automatically after 30 days of battery function (in case of BBU upgrade or when installed directly in factory). This feature is called "Autolearn". As consequence this error message should disappear after this amount of time automatically.

**EXCEPTION:** on 8708EM2, "Autolearn" feature is disabled so far with current firmware.

# **Cause of BBU problem**

1. Some versions of LSI SAS controller firmware have a bug about BBU calibration, version and card impacted:

| Card                 | Impacted version    | Good version       |
|----------------------|---------------------|--------------------|
| 8300XLP              | 5.0.1-00.32 or less | 5.1.1-0020 or more |
| 8408E/8480E/ROM R480 | 5.0.1-00.53 or less | 5.1.1-0054 or more |
| 8708EM2              | 8.0.1-0020          | 8.0.1-0030 or more |

2. Some versions of LSI SAS controllers doesn't calibrate BBU periodically. This is the case on 8708EM2 where "Autolearn" feature is disabled so far with current firmware

# **BBU Troubleshooting**

- 1) If the card is impacted, flash your SAS controller with latest firmware (using BOOT\_CD) refer to documentation coming with BOOT\_CD ("relase notes" and "how to use")
- 2) Try to force a manual calibration of your BBU in order to find if there is a true failure, next chapter will explain how to do
- ✓ Forced calibration using MSM (Method valid for Windows,Linux (including VMWare)
- ✓ Forced calibration using URU
- Forced calibration using MegaCLI (Method valid for Windows, Linux (including VMWare)

# Forced calibration using MSM (method valid for Windows, Linux and cards 8300XLP, 8408E, 8480E, 8704ELP, ROM of R480)

1. Log in to MSM, open BBU properties (The next Learn Time "0Days" is a clue that a re-learn is required)

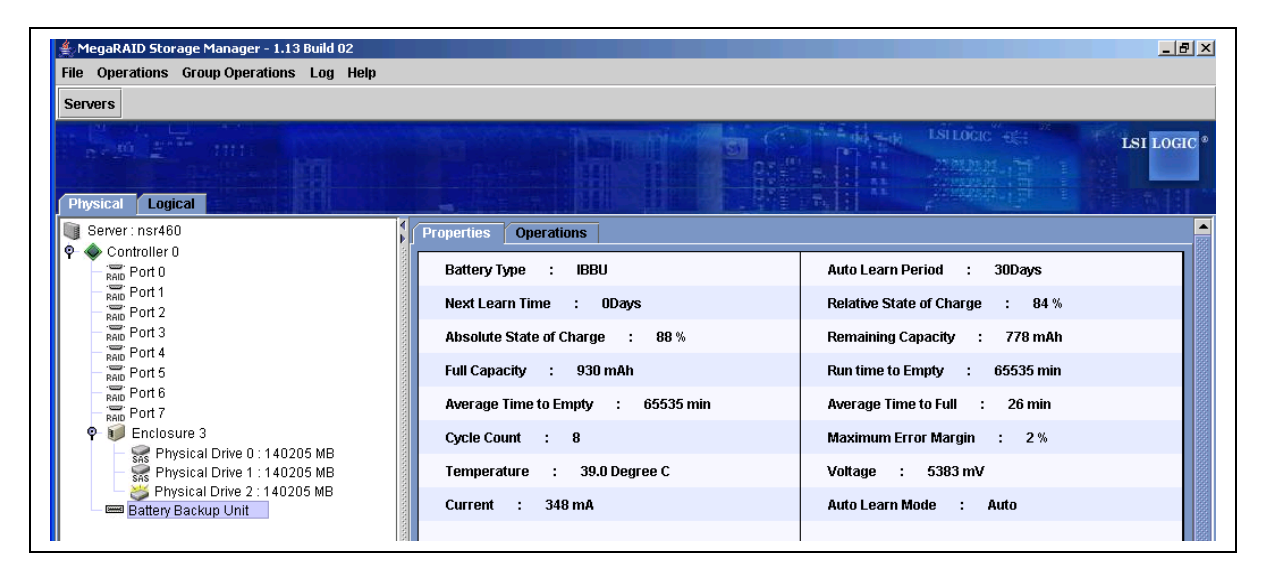

2. Select Operations and click set BBU Properties, then click Go

|                                                         | South and the LSUGGE of LSU LOGIC                                                |
|---------------------------------------------------------|----------------------------------------------------------------------------------|
| Properties Operations                                   |                                                                                  |
| <ul> <li>Refresh</li> <li>Set BBU Properties</li> </ul> | Select an operation from the left and press go to invoke the selected Operation! |
|                                                         | Go                                                                               |

3. Set Auto Learn Mode to Warn and click "Go"

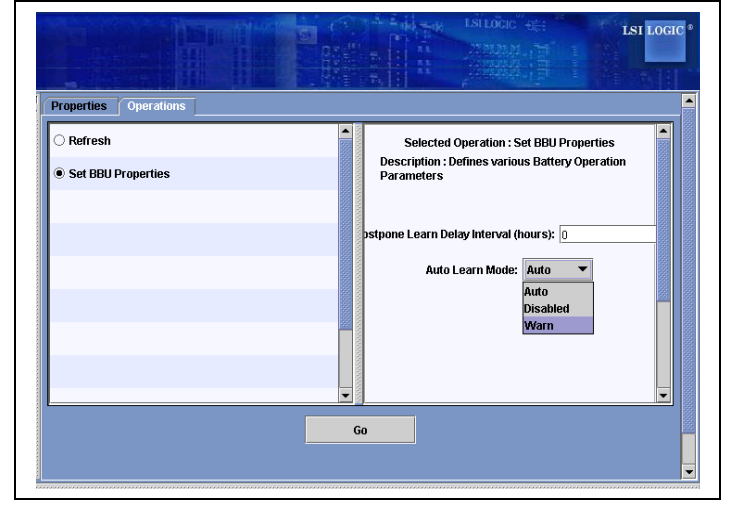

4. Select Properties and check that Auto Learn is set to "Warn"

| Physical Logical                                                              |                                   | LSI LOCIC                       |
|-------------------------------------------------------------------------------|-----------------------------------|---------------------------------|
| Server : nsr460                                                               | Properties Operations             | 2                               |
|                                                                               | Battery Type : IBBU               | Auto Learn Period : 30Days      |
| - RAD Port 1                                                                  | Next Learn Time : 0Days           | Relative State of Charge : 91 % |
| RAID Port 3                                                                   | Absolute State of Charge : 96 %   | Remaining Capacity : 843 mAh    |
| RAID Port 5                                                                   | Full Capacity : 930 mAh           | Run time to Empty : 65535 min   |
| - RAID Port 6<br>- RAID Port 7                                                | Average Time to Empty : 65535 min | Average Time to Full : 14 min   |
| ♥-                                                                            | Cycle Count : 8                   | Maximum Error Margin : 2 %      |
| - See Physical Drive 0 140205 MB                                              | Temperature : 39.0 Degree C       | Voltage : 5590 mV               |
| <ul> <li>Physical Drive 2 : 140205 MB</li> <li>Battery Backup Unit</li> </ul> | Current : 347 mA                  | Auto Learn Mode : Warn          |
|                                                                               |                                   |                                 |

5. Select Operation/Learn and click "GO"

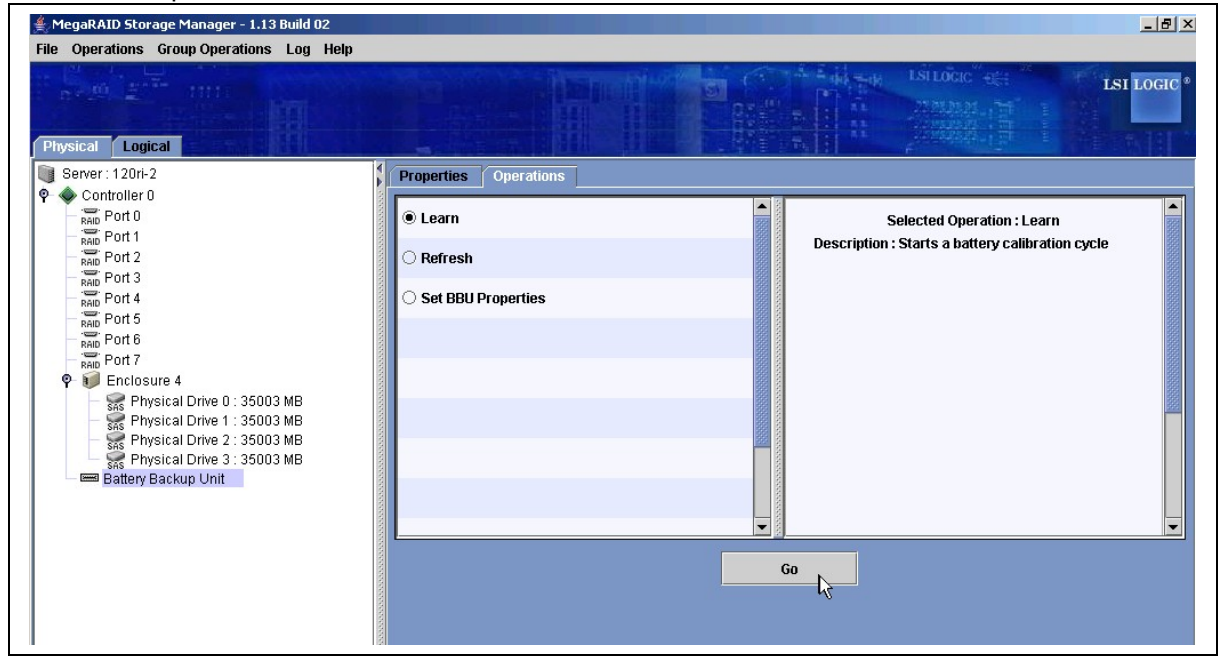

#### Note:

- Calibration process may take up to 8 hours
- Calibration process must not be interrupted, that's to say server should not be rebooted nor shut down otherwise learning cycle will be cancelled and will never restart itself.

6. Controller will let the battery discharge and the following events should appear in the Windows Event Log

| Event Properties                                                                                                    | ? ×                                                                                                    | Event Properties                                                                                                    | <u> </u> |
|----------------------------------------------------------------------------------------------------|----------------------------------------------------------------------------------------------------|----------------------------------------------------------------------------------------------------|----------|
| Event                                                                                                    |                                                                                                    | Event                                                                                                    |          |
| Date: <u>12/6/2006</u> Source: MR_MONITOR<br>Time: 12:21:08 PM Category: BBU<br>Typ <u>e</u> : Information Event ID: 151<br>User: N/A<br>Computer: 120RI-2 |                                                                                                    | Date:         12/5/2005         Source:         MR_MONITOR           Time:         12:21:14 PM Category:         BBU           Type:         Information         Event [D: 148           User:         N/A         Image: Computer:           12:0RI-2         Event [D: 148 |          |
| Description:<br>Controller ID: 0 Battery relearn started.                                                                                                  |                                                                                                    | Description:<br>Controller ID: 0 Battery is discharging.                                                                                                    |          |
| Dața: © Bytes C Words                                                                                                    |                                                                                                    | Data: © Bytes © Words                                                                                                    | ]        |
| OK Cancel                                                                                                    | Apply                                                                                                    | OK Cancel Apply                                                                                                    |          |
|                                                                                                    | Event Properties         Event         Dgte:       12/6/2006 Source:         Time:       12.21:15 PM Category:         Type:       Information Event ID:         User:       N/A         Computer:       120RI-2         Description:       Controller ID: 0 Battery relearning         Data:       © Bytes C Words | MR_MONITOR   BBU   152                                                                                                    |          |

- 7. When the Re-Learn is finished, change the Auto Learn Mode to "Auto" using MSM. This will start another Re-Learn automatically. (see "Point 1)
- 8. If at any point this error message occurs, it is probably because the battery is not yet fully charged or a Re-Learn is already pending

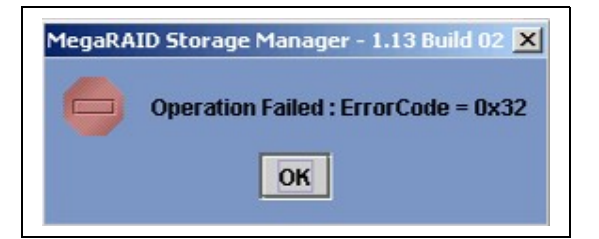

NOTE: a Re-learn will start by fully charged the battery.

9. The windows log will usually say something like Re-Learn pending, battery under charge.

| vent  <br>Date: 03<br>Time: 11<br>Typg: Int<br>User: N/<br>Computer: NS<br>Description:<br>Controller ID: | /01/2007 <u>9</u><br>:37:11 ()<br>ormation E<br>(A<br>;R460<br>0 Battery re | ≩ource:<br>Category:<br>Event [D:         | MR_MONITOR<br>BBU<br>155 | <ul> <li>★</li> <li>■</li> </ul> |
|----------------------------------------------------------------------------------------------------|-----------------------------------------------------------------------------|-------------------------------------------|--------------------------|----------------------------------|
| Date: 03<br>Time: 11<br>Typg: Ini<br>User: N/<br>Computer: NS<br>Description:<br>Controller ID:           | /01/2007 <u>\$</u><br>:37:11 (<br>ormation E<br>:R 460<br>0 Battery re      | <u>S</u> ource:<br>Category:<br>Event [D: | MR_MONITOR<br>BBU<br>155 | +<br>+                           |
| Time: 11<br>Typ <u>e</u> : Ini<br>User: N/<br>Computer: NS<br>Description:<br>Controller ID:              | :37:11 (<br>ormation E<br>/A<br>6R460<br>0 Battery re                       | Category:<br>Event [D:                    | BBU<br>155               | +                                |
| Typ <u>e</u> : Ini<br>User: N/<br>Computer: NS<br>Description:<br>Controller ID:                          | ormation E<br>A<br>R 460<br>O Battery re                                    | Event ID:                                 | 155                      | <br>•                            |
| User: N/<br>Computer: NS<br>Description:<br>Controller ID:                                                | A<br>R460<br>O Battery re                                                   | learn nen                                 | feer Patternie m         |                                  |
| C <u>o</u> mputer: NS<br><u>D</u> escription:<br>Controller ID:                                           | R460<br>0 Battery re                                                        | learn nen                                 | fina: Dattanuia un       |                                  |
| Description:<br>Controller ID:                                                                            | 0 Battery re                                                                | learn nen                                 | fing: Pattern is u       |                                  |
| Controller ID:                                                                                            | 0 Battery re                                                                | learn nen                                 | fina: Dattanu is un      |                                  |
| Deta: @ Ro                                                                                                | les C Mar                                                                   | 40                                        |                          |                                  |
|                                                                                                    | VV UI                                                                       | 20                                        |                          |                                  |
| o da e Bi                                                                                                 | and a second                                                                |                                           |                          |                                  |
|                                                                                                    | and a second                                                                |                                           |                          | <u>^</u>                         |
|                                                                                                    |                                                                             |                                           |                          | *                                |

10. When the battery is fully charged a reboot is sometimes required to stop the Re-Learn off. In following log Here we see the Battery has been charged and a Re-Learn started. The battery starts to discharge, and a Re-Learn is in progress.

| Error Level    | Date / Time          | Description                                                                                                    |     |
|----------------|----------------------|----------------------------------------------------------------------------------------------------|-----|
| Information    | 2007-01-03, 11:58:53 | Controller ID: 0 Battery relearn in progress                                                                                     |     |
| Information    | 2007-01-03, 11:58:53 | Controller ID: 0 Battery is discharging                                                                                          | 199 |
| Information    | 2007-01-03, 11:57:49 | Controller ID: 0 Policy change on VD 1 Previous = Current Write Policy: Write Back Current = Current Write Policy: Write Through |     |
| Information    | 2007-01-03, 11:57:49 | Controller ID: 0 Policy change on VD 0 Previous = Current Write Policy: Write Back Current = Current Write Policy: Write Through |     |
| Warning        | 2007-01-03, 11:57:49 | Controller ID: 0 BBU disabled; changing WB logical drives to WT                                                                  |     |
| Information    | 2007-01-03, 11:57:48 | Controller ID: 0 Battery relearn started                                                                                         |     |
| Information    | 2007-01-03, 11:57:48 | Controller ID: 0 Battery charge complete                                                                                         | -   |
| Dienlaving log | from server          |                                                                                                    |     |

11. BBU discharge can be monitored by MSM

| Server: nsr460 Controller 0 Server: nsr460 Controller 0 Server: nsr460 Controller 0 Server: nsr460 Controller 0 Server: nsr460 Server: nsr460 Serv                                                                                                    | Physical Logical                                       |                                                                                                  |                                                                 |
|----------------------------------------------------------------------------------------------------|--------------------------------------------------------|--------------------------------------------------------------------------------------------------|-----------------------------------------------------------------|
| Proto       Auto Learn Period : 30Days         Port 1       Port 2         Port 2       Port 3         Port 5       Relative State of Charge : 93 %         Port 6       Remaining Capacity : 369 mAh         Port 7       Port 6         Port 7       Port 7         Port 8       Port 7         Port 9       Enclosure 3         Prepriot 0       Provide 0: 140205 MB         Physical Drive 0: 140205 MB       Temperature : 41.0 Degree C         Physical Drive 1: 140205 MB       Temperature : 41.0 Degree C         Voltage : 5462 mV       Current : -162 mA         Current : -162 mA       Auto Learn Mode : Auto         Information       2007-01-03, 11:56:33         Controller 10: 0       Battery relearn in progress         Information       2007-01-03, 11:56:33         Controller 10: 0       Battery relearn in progress         Information       2007-01-03, 11:56:33         Controller 10: 0       Battery relearn in progress         Information       2007-01-03, 11:56:33         Controller 10: 0       Battery relearn in progress         Information       2007-01-03, 11:57:48         Controller 10: 0       Battery relearn in progress         Information       2007                                                                                                    | Server : nsr460                                        | Properties Operations                                                                            |                                                                 |
| Fort 1       Next Learn Time : 0Days       Relative State of Charge : 93 %         Port 2       Port 3       Absolute State of Charge : 99 %       Remaining Capacity : 869 mAh         Run Time to Empty : 321 min       Average Time to Empty : 321 min       Average Time to Full : 65535 min         Port 7       Prysical Drive 0 : 140205 MB       Maximum Error Margin : 2%       Voltage : 5462 mV         Physical Drive 1 : 140205 MB       Temperature : 41.0 Degree C       Voltage : 5462 mV         Physical Drive 2 : 140205 MB       Current : -162 mA       Auto Learn Mode : Auto         Error Level       Date / Time       Controller ID: 0       Battery relearning regrees to the state of the progrees to the progrees to the prog |                                                        | Battery Type : IBBU                                                                              | Auto Learn Period : 30Days                                      |
| Absolute State of Charge : 99%       Remaining Capacity : 869 mAh         Full Capacity : 930 mAh       Run time to Empty : 321 min         Average Time to Full : 65535 min       Average Time to Full : 65535 min         Opt 7       Enclosure 3         Physical Drive 1: 140205 MB       Temperature : 41.0 Degree C         Voltage : 5462 mV       Current : -162 mA         Auto Learn Mode : Auto                                                                                                    | - RAID Port 1                                          | Next Learn Time : 0Days                                                                          | Relative State of Charge : 93 %                                 |
| Full Capacity:       930 mAh       Run time to Empty:       321 min         Average Time to Support 6       Average Time to Full :       65535 min         Physical Drive 0:       140205 MB       Maximum Error Margin :       2%         Physical Drive 1:       140205 MB       Temperature :       41.0 Degree C       Voltage :       5462 mV         Physical Drive 2:       140205 MB       Temperature :       -162 mA       Auto Learn Mode ::       Auto         Physical Drive 2:       140205 MB       Current ::       -162 mA       Auto Learn Mode ::       Auto         Current ::       -162 mA       Description       Information       2007-01-03, 11:58:53       Controller ID:       0       Battery Backup Unit       Description       Information       2007-01-03, 11:57:49       Controller ID:       0       Battery Is discharging       Information       2007-01-03, 11:57:49       Controller ID:       0       Battery relearn in progress       Information       2007-01-03, 11:57:49       Controller ID:       0       Plotey change on VD       Previous =       Current Write Policy. Write Back Current =       Current Write Policy. Write Through         Variang       2007-01-03, 11:57:49       Controller ID:       0       Ploty change on VD       Previous =       Current Write Policy. Write Through                                                                                                    | RAID Port 3                                            | Absolute State of Charge : 99 %                                                                  | Remaining Capacity : 869 mAh                                    |
| Average Time to Empty:       321 min       Average Time to Full:       65535 min         Physical Drive 0:       140205 MB       Temperature:       41.0 Degree C       Voltage:       5462 mV         Physical Drive 2:       140205 MB       Temperature:       41.0 Degree C       Voltage:       5462 mV         Emperature:                                                                                                    | RAID Port 4                                            | Full Capacity : 930 mAh                                                                          | Run time to Empty : 321 min                                     |
| Enclosure 3       Cycle Count : 8       Maximum Error Margin : 2 %         Physical Drive 1: 140205 MB       Physical Drive 2: 140205 MB       Temperature : 41.0 Degree C       Voltage : 5462 mV         Physical Drive 2: 140205 MB       Current : -162 mA       Auto Learn Mode : Auto         Emperature : -162 mA       Auto Learn Mode : Auto         Import 2: 140205 MB       Emperature : -162 mA       Auto Learn Mode : Auto         Import 2: 140205 MB       Emperature : -162 mA       Auto Learn Mode : Auto                                                                                                    | - RAID Port 6                                          | Average Time to Empty : 321 min                                                                  | Average Time to Full : 65535 min                                |
| Temperature       140205 MB         Physical Drive 1: 140205 MB       Temperature       140.0 Degree C       Voltage       S 462 mV         Current      162 mA       Auto Learn Mode       Auto         Matter       Current      162 mA       Auto         Matter       Description       Information       2007-01-03, 11:58:53       Controller ID: 0       Battery releam in progress         Information       2007-01-03, 11:58:53       Controller ID: 0       Battery is discharging       Current Write Policy: Write Back Current = Current Write Policy: Write Back Current = Current Write Policy: Write Through         Information       2007-01-03, 11:57:49       Controller ID: 0       Policy change on VD 0       Previous = Current Write Policy: Write Back Current = Current Write Policy: Write Through         Information       2007-01-03, 11:57:49       Controller ID: 0       Policy change on VD 0       Previous = Current Write Policy: Write Back Current = Current Write Policy: Write Through         Information       2007-01-03, 11:57:49       Controller ID: 0       Policy change on VD 0       Previous = Current Write Policy: Write Back Current = Current Write Policy: Write Through         Information       2007-01-03, 11:57:49       Controller ID: 0       BBU disabled; changing WB logical drives to WT         Information       2007-01-03, 11:57:48       Controller ID: 0       BBU disabled; changi                                                                                                    | P     Inclosure 3     P     Device Drive 0 : 140305 MD | Cycle Count : 8                                                                                  | Maximum Error Margin : 2 %                                      |
| Employee       Physical Drive 2 : 140205 MB       Current : -162 mA       Auto Learn Mode : Auto         Employee       Current : -162 mA       Auto Learn Mode : Auto         Information       2007-01-03, 11:58:53       Controller ID: 0       Battery relearn in progress         Information       2007-01-03, 11:58:53       Controller ID: 0       Battery relearn in progress         Information       2007-01-03, 11:58:53       Controller ID: 0       Battery relearn in progress         Information       2007-01-03, 11:57:49       Controller ID: 0       Perious = Current Write Policy: Write Back Current = Current Write Policy: Write Through         Information       2007-01-03, 11:57:49       Controller ID: 0       Policy change on VD 0       Previous = Current Write Policy: Write Back Current = Current Write Policy: Write Through         Information       2007-01-03, 11:57:49       Controller ID: 0       Policy change on VD 0       Previous = Current Write Policy: Write Back Current = Current Write Policy: Write Through         Information       2007-01-03, 11:57:49       Controller ID: 0       Policy change on VD 0       Previous = Current Write Policy: Write Back Current = Current Write Policy: Write Through         Information       2007-01-03, 11:57:49       Controller ID: 0       Policy change on VD 0       Previous = Current Write Policy: Write Through         Information       2007-01-03, 11:57:48       Controller                                                                                                    | - SAS Physical Drive 0 : 140205 MB                     | Temperature : 41.0 Degree C                                                                      | Voltage : 5462 mV                                               |
| Error Level       Date / Time       Description         Information       2007-01-03, 11:58:53       Controller ID: 0       Battery relearn in progress         Information       2007-01-03, 11:58:53       Controller ID: 0       Battery relearn in progress         Information       2007-01-03, 11:58:53       Controller ID: 0       Battery is discharging         Information       2007-01-03, 11:58:53       Controller ID: 0       Policy change on VD 1         Previous       =       Current Write Policy: Write Back       Current =         Information       2007-01-03, 11:57:49       Controller ID: 0       Policy change on VD 0       Previous =         Unormation       2007-01-03, 11:57:49       Controller ID: 0       Policy change on VD 0       Previous =       Current Write Policy: Write Back       Current Write Policy: Write Through         Information       2007-01-03, 11:57:49       Controller ID: 0       BBU disabled; changing WB logical drives to WT       Information         Information       2007-01-03, 11:57:48       Controller ID: 0       BBU disabled; changing WB logical drives to WT       Information         Information       2007-01-03, 11:57:48       Controller ID: 0       Battery relearn started       Information         Information       2007-01-03, 11:57:48       Controller ID: 0       Battery charge complete                                                                                                    | Battery Backup Unit                                    | Current : -162 mA                                                                                | Auto Learn Mode : Auto                                          |
| Error Level       Date / Time       Description         Information       2007-01-03, 11:58:53       Controller ID: 0       Battery relearn in progress         Information       2007-01-03, 11:58:53       Controller ID: 0       Battery is discharging         Information       2007-01-03, 11:57:49       Controller ID: 0       Policy change on VD 1         Information       2007-01-03, 11:57:49       Controller ID: 0       Policy change on VD 0         Information       2007-01-03, 11:57:49       Controller ID: 0       Policy change on VD 0         Varning       2007-01-03, 11:57:49       Controller ID: 0       BBU disabled; changing WB logical drives to WT         Information       2007-01-03, 11:57:49       Controller ID: 0       BBU disabled; changing WB logical drives to WT         Information       2007-01-03, 11:57:48       Controller ID: 0       Battery relearn started         Information       2007-01-03, 11:57:48       Controller ID: 0       Battery change complete                                                                                                    |                                                        |                                                                                                  |                                                                 |
| Error Level       Date / Time       Description         Information       2007-01-03, 11:58:53       Controller ID: 0       Battery relearn in progress         Information       2007-01-03, 11:58:53       Controller ID: 0       Battery relearn in progress         Information       2007-01-03, 11:58:53       Controller ID: 0       Battery relearn in progress         Information       2007-01-03, 11:57:49       Controller ID: 0       Policy change on VD 1         Information       2007-01-03, 11:57:49       Controller ID: 0       Policy change on VD 0         Varning       2007-01-03, 11:57:49       Controller ID: 0       BBU disabled; changing WB logical drives to WT         Information       2007-01-03, 11:57:48       Controller ID: 0       BBU disabled; changing WB logical drives to WT         Information       2007-01-03, 11:57:48       Controller ID: 0       BBU disabled; changing WB logical drives to WT         Information       2007-01-03, 11:57:48       Controller ID: 0       Battery relearn started         Information       2007-01-03, 11:57:48       Controller ID: 0       Battery charge complete                                                                                                    |                                                        |                                                                                                  |                                                                 |
| Error Level     Date / Time     Description     Information     2007-01-03, 11:58:53     Controller ID: 0     Battery relearn in progress     Information     2007-01-03, 11:58:53     Controller ID: 0     Battery is discharging     Information     2007-01-03, 11:57:49     Controller ID: 0     Policy change on VD     Previous     Current Write Policy: Write Back     Current     Current Write Policy: Write Back     Current     Current Write Policy: Write Back     Current     Current Write Policy: Write Back     Current     Current     Write Policy: Write Through     Information     2007-01-03, 11:57:49     Controller ID: 0     Policy change on VD     O     Previous     Current     Write Policy:     Write Back     Current     Current     Write Policy:     Write Through     Marning     2007-01-03, 11:57:49     Controller ID: 0     Battery relearn     started     Information     2007-01-03, 11:57:48     Controller ID: 0     Battery charge complete                                                                                                    |                                                        |                                                                                                  |                                                                 |
|                                                                                                    |                                                        |                                                                                                  |                                                                 |
| Error Level         Date / Time         Description           Information         2007-01-03, 11:58:53         Controller ID: 0         Battery relearn in progress           Information         2007-01-03, 11:58:53         Controller ID: 0         Battery is discharging           Information         2007-01-03, 11:57:49         Controller ID: 0         Policy change on VD 1         Previous = Current Write Policy: Write Back         Current Write Policy: Write Through           Information         2007-01-03, 11:57:49         Controller ID: 0         Policy change on VD 0         Previous = Current Write Policy: Write Back         Current Write Policy: Write Through           Information         2007-01-03, 11:57:49         Controller ID: 0         BBU disabled; changing WB logical drives to WT         Controller ID: 0         BBU disabled; changing WB logical drives to WT           'nformation         2007-01-03, 11:57:48         Controller ID: 0         Battery relearn started         Marring           'nformation         2007-01-03, 11:57:48         Controller ID: 0         Battery relearn started         Marring                                                                                                    |                                                        |                                                                                                  |                                                                 |
| Information         2007-01-03, 11:58:53         Controller ID: 0         Battery relearn in progress           Information         2007-01-03, 11:58:53         Controller ID: 0         Battery is discharging           Information         2007-01-03, 11:57:49         Controller ID: 0         Policy change on VD 1         Previous = Current Write Policy: Write Back         Current Write Policy: Write Back         Current Write Policy: Write Through           Warning         2007-01-03, 11:57:48         Controller ID: 0         BBU disabled; changing WB logical drives to WT         Controller ID: 0         Battery relearn started           Information         2007-01-03, 11:57:48         Controller ID: 0         Battery charge complete         Eastery charge complete                                                                                                    | Error Level Date / Time                                | Descrip                                                                                          | otion                                                           |
| Information 2007-01-03, 11:57:48 Controller ID: 0 Battery is discharging 2007-01-03, 11:57:49 Controller ID: 0 Policy change on VD 1 Previous = Current Write Policy; Write Back Current = Current Write Policy; Write Through 2007-01-03, 11:57:49 Controller ID: 0 Policy change on VD 0 Previous = Current Write Policy; Write Back Current = Current Write Policy; Write Through 2007-01-03, 11:57:49 Controller ID: 0 BBU disabled; changing WB logical drives to WT Information 2007-01-03, 11:57:48 Controller ID: 0 BBU disabled; changing WB logical drives to WT Controller ID: 0 Battery relearn started Controller ID: 0 Battery change complete                                                                                                    | Information 2007-01-03, 11:58:53 Control               | ller ID: 0 Battery relearn in progress                                                           |                                                                 |
| Information 2007-01-03, 11:57:49 Controller ID: 0 Policy change on VD 0 Previous = Current Write Policy, Write Back Current = Current Write Policy, Write Through 2007-01-03, 11:57:49 Controller ID: 0 BBU disabled; changing WB logical drives to WT Information 2007-01-03, 11:57:48 Controller ID: 0 Battery relearn started Information 2007-01-03, 11:57:48 Controller ID: 0 Battery relearn started                                                                                                    | Information 2007-01-03, 11:58:53 Control               | ller ID: U_Battery is discharging<br>ller ID: 0_Believ change on VD_1_Providue_=Current Write Pr | alier Write Back, Current - Current Write Balier Write Through  |
| Warning 2007-01-03, 11:57:48 Controller ID: 0 BBU disabled; changing WB logical drives to WT<br>Information 2007-01-03, 11:57:48 Controller ID: 0 Battery relearn started                                                                                                    | Information 2007-01-03, 11:57:49 Control               | lier ID: 0 Policy change on VD_0_Previous = Current Write Pr                                     | olicy, while Back Current = Current Write Policy, Write Through |
| Information 2007-01-03, 11:57:48 Controller ID: 0 Battery relearn started Information 2007-01-03, 11:57:48 Controller ID: 0 Battery charge complete                                                                                                    | Warning 2007-01-03, 11:57:49 Control                   | lier ID: 0 BBU disabled: changing WB logical drives to WT                                        | ener, this basic outent - outent which only, while through      |
| Information 2007-01-03, 11:57:48 Controller ID: 0 Battery charge complete                                                                                                    | Information 2007-01-03, 11:57:48 Control               | ller ID: 0 Battery relearn started                                                               |                                                                 |
|                                                                                                    | Information 2007-01-03, 11:57:48 Control               | ller ID: 0 Battery charge complete                                                               |                                                                 |

# Forced calibration using URU

So far, URU doesn't offer any way to calibrate BBU, refer to calibration method using Megacli.

Forced calibration using MegaCLI (Method valid for Linux, Windows and cards 8300XLP, 8480E, 8408E, 8704ELP, 8708EM2 and ROM of R480/R480 E1)

#### Note:

- For 8300XLP, 8480E, 8408E, 8704ELP and ROM of R480, the "Autolearn" mode has to be switched from "Auto" to "Warn" mode. It can be done using WebBIOS SETUP as follow (go to point 1)

- For other cards, go directly to step 3 because "Autolearn" is not enablable in this firmware.
- 1. Press CTRL+H during POST.
- 2. Adapter Properties > Next > Battery Backup Present:> AutoLearn mode "Auto" => "Warn".

| MegaRAID BIOS Configuration Utility Battery N                                                 | lodule Lsitoge                                                                                                    |
|-----------------------------------------------------------------------------------------------|----------------------------------------------------------------------------------------------------|
| n 🐽 🗱 😢 💡                                                                                     |                                                                                                    |
| Battery Type: 2CRBBU<br>Voltage: 0mV<br>Current: 0<br>Temperature: 0deg.centigrade<br>Status: | Design Info<br>Mfg. Name: LSI LOGIC<br>Mfg. Date: Not Available<br>Serial No.: 0<br>Design Capacity: 0 mAh<br>Design Voltage: 0 mV<br>Device Name: BBU<br>Device Chemistry: NiMH |
| Capacity Info<br>FullCharge Capacity: OmAh<br>Remaining Capacity: OmAh                        | Properties<br>Auto Learn Period(days) <sup>30</sup><br>Next Learn Time <sup>2/3/2007; 12:54:43</sup><br>Learn Delay Interval(hrs) 0<br>Auto Learn Mode Warn V<br>Go              |
| Home                                                                                          | 🔒 🗼 Back                                                                                                    |

3. The calibration process can be run using MegaCLI utility which is available on LSI web site: <a href="http://www.lsi.com/storage\_home/products\_home/internal\_raid/megaraid\_sas/value\_line/megaraid\_sas\_870\_8em2/index.html?remote=1&locale=EN#Miscellaneous">http://www.lsi.com/storage\_home/products\_home/internal\_raid/megaraid\_sas/value\_line/megaraid\_sas\_870\_8em2/index.html?remote=1&locale=EN#Miscellaneous</a>

4. The following command line will run a calibration process:

#### MegaCli -AdpBbuCmd -BbuLearn –aX

Note:

- In "-aX", X is the controller number starting from "0". In case of several controllers are
  present in the system, use the following command to know each controller number:
   MegaCli -AdpAllInfo –aALL
  - It is important to identify properly the controller in order not to impact both disk system.
- Calibration process may take up to 8 hours
- Calibration process must not be interrupted, that's to say server should not be rebooted nor shut down otherwise learning cycle will be cancelled and will never restart itself.
- 5. The proper execution of the process can be checked by reading log on the card with the following command

# MegaCli -AdpEventLog -GetSinceReboot -f LOGSAS.TXT -aX

Note: Log has to be saved into a file, it means last command must be run from location with write access.

Example of log when "Learn" process started properly:

seqNum: 0x000003cc Time: Tue Jan 2 11:01:33 2007

seqNum: 0x000003cd Time: Tue Jan 2 11:01:33 2007

The "Learn" process is finished successfully when the following event appear in log.

seqNum: 0x000005b5 Time: Thu Jan 4 12:54:43 2007

Or also by using following command

MegaCli –AdpBbuCmd –GetBbuStatus –aX (with X as card number)

| 🛱 Remote KVM - 192.168.1.10                          | 0           |  |
|------------------------------------------------------|-------------|--|
| Tool Preferences Help                                |             |  |
| Ctrl Win Alt Context                                 |             |  |
| Temperature: 35 C<br>Firmware Status: 0000007        | 0           |  |
| Battery state:                                       |             |  |
| GasGuareStatus:                                      |             |  |
| Fully Discharged                                     | : No        |  |
| Fully Charged                                        | : Yes       |  |
| Discharging                                          | : Yes       |  |
| Initialized                                          | : Yes       |  |
| Remaining Time Alarm                                 | : No        |  |
| Remaining Capacity Ala                               | rm: No      |  |
| Discharge Terminated                                 | : No        |  |
| Over Temperature                                     | : No        |  |
| Charging Terminated                                  | : No        |  |
| Over Charged                                         | : No        |  |
| Relative State of Charge<br>Charger Sustem State: 40 | 97 %.<br>97 |  |
| Charger System Ctrl: 21                              |             |  |
| Charging current: 0 mA                               |             |  |
| Absolute state of charge                             | 103 %       |  |
| Max Error: 2 %                                       |             |  |
|                                                      |             |  |

"Firmware Status" must be 00000020

Note: firmware status value is reseted to 00000000 after a reboot.

6. For 8300XLP, 8480E, 8408E, 8704ELP and ROM of R480, controller has to be switched back to Autolearn mode to "auto". It can be done only using WebBIOS.

Notice a new calibration process will occur. BBU will be usable only when the cycle will be finished and when BBU will be fully charged again.

# BBU Status / BBU properly qualibrated ?

The status of the BBU can be done by typing:

#### MegaCli –AdpBbuCmd –GetBbuStatus –aX

| Temperature: 35 C          |       |
|----------------------------|-------|
| Firmware Status: 00000070  |       |
|                            |       |
| Battery state:             |       |
|                            |       |
| GasGuageStatus:            |       |
| Fully Discharged           | : No  |
| Fully Charged              | : Yes |
| Discharging                | : Yes |
| Initialized                | : Yes |
| Remaining Time Alarm       | : No  |
| Remaining Capacity Alarm   | : No  |
| Discharge Terminated       | : No  |
| Over Temperature           | : No  |
| Charging Terminated        | : No  |
| Over Charged               | : No  |
|                            |       |
| Relative State of Charge:  | 97 ×  |
| Charger System State: 4097 |       |
| Charger System Ctrl: 21    |       |
| Charging current: 0 mA     |       |
| Absolute state of charge:  | 103 % |
| Max Error: 2 %             |       |
|                            |       |
| Q:\>_                      |       |

Note: this command is valid only for 8408E, 8480E, 8704ELP, 8708EM2 because only BBU of those cards are able to monitor BBU status. This command is not valid for 8300XLP card

A BBU is considered has properly calibrated when

- Field "Initialized" is set at "Yes" => it is the case after the first calibration.
- No calibration pending.
- "Absolute state of charge" is over a certain level depending of BBU model and cache size. (around 80%)

#### **BBU and Write cache**

Write back can be enabled in reliable way when BBU is properly calibrated (see previous part). When you are in this situation, LSI SAS offer the possibility to enable WriteBack on all LD. Use the following command

#### MegaCli -LDSetProp -WB -Lall -aX MegaCli -LDSetProp -NoCachedBadBBU -Lall –aX

Write back can also be enabled whatever the BBU status or even when no BBU is populated. When doing this, keep in mind that UPS is required to secure data. If no UPS is used, there is no absolutely no warranty of data protection. Command line is the following

#### MegaCli -LDSetProp -WB -Lall -aX MegaCli -LDSetProp -CachedBadBBU -Lall –aX

| Document owner: | COE Servers                             |
|-----------------|-----------------------------------------|
| Applies to:     | Any server where LSI SAS card qualified |